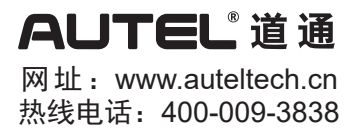

快速使用指南 MaxiSys MS906 MAX

欢迎使用道通新一代汽车智能分析系统。本设备质量上乘,经久耐用,您只需按照说明使用,并进行适当维护即可。

# 2 0 AUTEL 8 0 Ó 0 $(0 \sigma)$ RUTAL 6 ä Ä 6 0 6 0 0

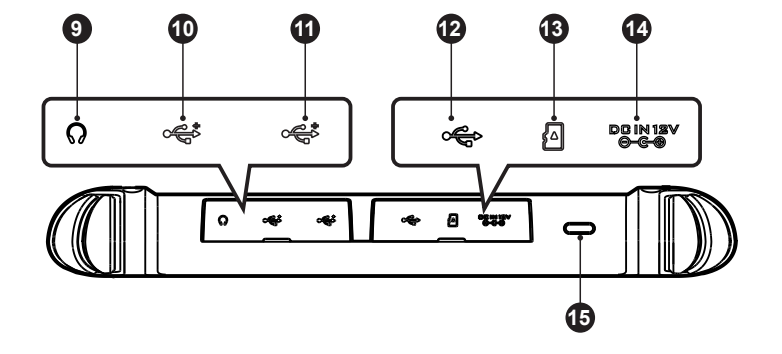

# 产品描述

#### MaxiSys系统包含两个主要部分:

- MaxiSys平板诊断设备 作为诊断系统的中央处理 器和显示器
- MaxiVCI V200 车辆通信接口
- 1. 10.1英寸TFT-LCD电容式触摸屏
- 2. 光线传感器 用于感测周围环境的亮度。
- 3. 电源LED指示灯
- 4. 麦克风

- 5. 扬声器
- 可折叠支架 从平板背面展开支撑设备, 实现免提浏览。
- 7. 后置摄像头
- 8. 闪光灯
- 9. 耳机插孔
- 10. USB接口
- 11. USB接口
- 12. Mini USB接口 不能与USB接口同时使用。
- 13. Mini SD卡卡槽
- 14. 电源接口
- 15. 电源/锁屏按钮 长按可开启/关闭平板,短按 可锁屏。

## MaxiSys MS906 MAX平板诊断设备

### 车辆通信接口——MaxiVCI V200

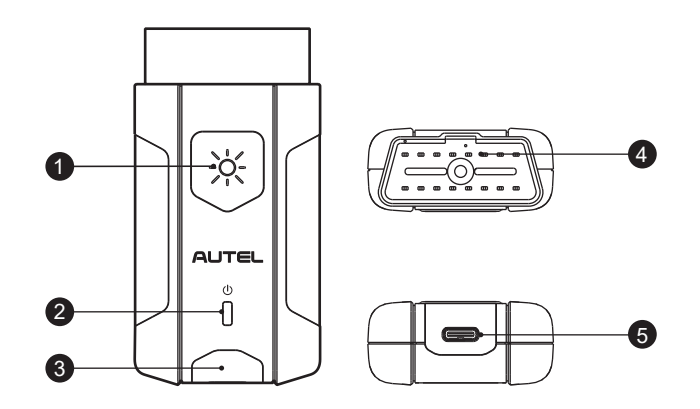

- 1. 照明指示灯按钮 按压该按钮, 白灯亮起。
- 2. 电源指示灯 详细信息,请参阅VCI指示灯描述。
- 3. 连接指示灯 详细信息,请参阅VCI指示灯描述。
- 4. 车辆诊断接口(16针接头)
- 5. USB端口

#### VCI指示灯描述

| 指示灯   | 颜色 | 描述                                                            |
|-------|----|---------------------------------------------------------------|
| 电源指示灯 | 黄色 | 开机自检时黄灯常亮。                                                    |
|       | 绿色 | 自检通过后绿灯常亮。                                                    |
|       | 红色 | 固件升级时红灯闪烁。                                                    |
| 连接指示灯 | 绿色 | <ul><li>通过USB线连接成功后,绿灯常亮。</li><li>通过USB线数据通信时,绿灯闪烁。</li></ul> |
|       | 蓝色 | <ul><li>通过蓝牙连接成功后,蓝灯常亮。</li><li>通过蓝牙数据通信时,蓝灯闪烁。</li></ul>     |

## 操作指引

注意: 对设备进行操作或维护之前,请认真阅读这些说明,尤其是安全警告和注意事项。请正确使用该设备以免造成 损坏和/或人身伤害。因操作不当造成的损坏不在保修范围内。

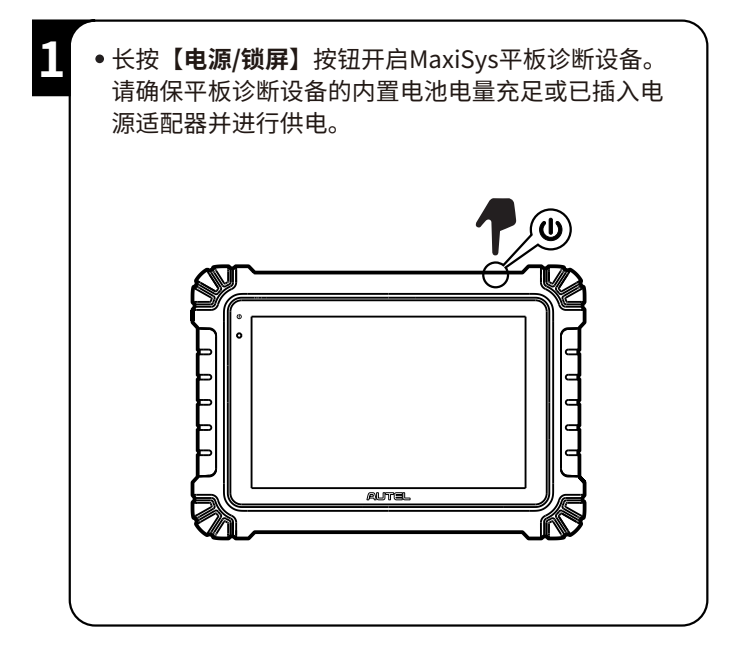

| <ol> <li>初次<br/>备主<br/>:注册<br/>设平<br/>击【</li> </ol> | 使用时,需要进行设备注册。点击平板诊断设<br>界面上的【 <b>个人中心】</b> 应用程序按钮,然后点<br><b>注册</b> 】以创建您的Autel账户。<br>成功后进行登录。点击【设备管理】按钮进入<br>管理列表。点击右上角的【 <b>绑定本机设备】</b> ,<br>诊断设备将自动识别本机的序列号和密码。点<br><b>绑定</b> 】按钮完成绑定操作。 |
|-----------------------------------------------------|----------------------------------------------------------------------------------------------------|
|                                                     | ALITEL<br>MANARA<br>MANARA<br>MARARA<br>MARARA<br>MARARA                                                                                                    |

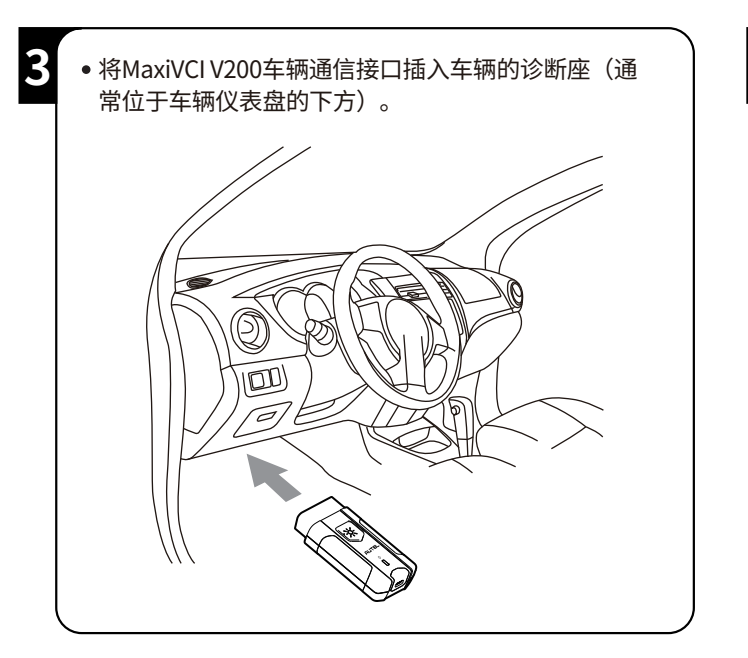

4 • 通过蓝牙配对或USB Type-C连接线将MaxiSys平板 诊断设备连接到MaxiVCI V200车辆通信接口设备。 • 平板诊断设备与MaxiVCI V200成功连接后,屏幕底 部导航栏的VCI按钮上将会显示一个绿色标识,表示 MaxiSys平板诊断设备已准备就绪,可随时开始车 辆诊断。 Ø  $\left(\left(\left(\left(\left(\left(\left(\mathbb{B}^{1}\right)\right)\right)\right)\right)\right)$ (\* 或 USB Ö 15